# 云南省特种设备安全技术协会文件

云特协[2023] 31 号

## 2023 年云南省锅炉检验员取证及补考考核的通知

各有关单位及人员:

按照国家市场监管总局颁布的《特种设备检验人员考核规则》 (TSG Z8002-2022)(以下简称《考规》),根据检验人员考核 工作计划,我协会定于 2023 年 4 月组织一期锅炉检验人员(GLY) 的取证及补考考核工作,现将相关事项通知如下:

#### 一、关于取证及补考考核报名

2022年6月1日-2022年10月1日期间在中国电子质量监督 公共服务门户网站(http://psp.e-cqs.cn/egov/shIndex.html)中报名的, 因系统原因,当时不支持附件上传,所以现在要退回后重新申请, 仔细阅读报名流程后再注册报名,提交申请后等待审核通过(流程 见附件1)。

### 二、关于取证及补考考核时间地点

1、考试时间安排

理论: 2023 年 4 月 26 日

实作: 2023年4月27日至28日(具体以考试安排表为准)

2、地点

理论考试地点:昆明市盘龙区东风东路 120 号云南省特种设备 安全技术协会考试基地

实操考试地点:昆明市阳宗海风景名胜区汤池街道国能阳宗海 发电有限公司

三、考试方式

| 科目 | 考试方式  |
|----|-------|
| 闭卷 | 计算机考试 |
| 开卷 | 笔试    |
| 实操 | 实际操作  |

#### 四、关于取证及补考考核对象

1、2021年1月1日至2022年6月1日期间国家市场监管总局发证机关已受理但未考试的锅炉检验员(含取证及补考);

2、2022年6月1日以后在中国电子质量监督公共服务门户网站中报名的考生。

#### 五、需提交的资料

#### 已完成网上报名的考生需提供以下纸质资料

1、2021年1月1日至2022年6月1日期间国家市场监管总局发证机关已受理但未考试的锅炉检验员(含取证及补考),需提交电子版申请资料,请发送至邮箱462232657@qq.com

2、2022年6月1日以后在中国电子质量监督公共服务门户网站中报名的考生需提交下列电子及纸质资料,电子资料请发送至邮箱245956066@qq.com。

(1)《特种设备检验人员资格申请表》申明抄写及本人签名;

(2) 学历证复印件;

(3) 非理工类大专以上的还须提交《申请人相关工作从业经历

表》;

(4) 近期2寸正面免冠彩色照片2张。

以上材料网上报名后,邮寄或报到时提交相关纸质材料到我协会(考试机构)办公室,资料齐全者方能安排考试。

纸质资料邮寄地址:昆明市盘龙区东风东路 120 号办公楼。

赵亚美 19308718315 黄文旭 19308718316

吴凯迪 19387168072 付杜梅 19308718313

#### 六、其他事项

1、已报名成功人员,请加入检验人员考试微信群(需注明单位及姓名),相关考试事宜在微信群公布;

2、本次考核期间食宿费用自理;

3、参加考试的人员须带二代身份证原件参加考试;

4、参加考试人员请自备开卷考纸质版相关法规。

附件1: 云南省特种设备检验人员资格认定申请报名流程

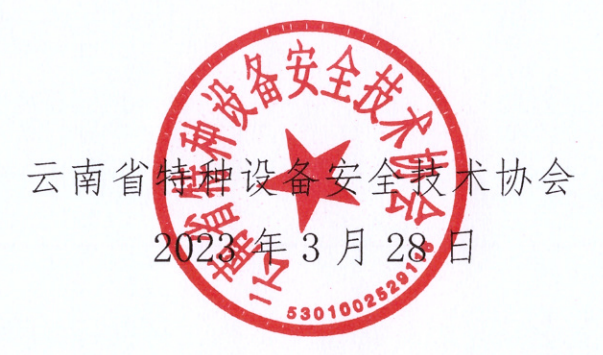

附件1: 云南省特种设备检验人员资格认定申请报名流程

考生先进入网站:中国电子质量监督(e-CQS)公共服务门户 (http://psp.e-cqs.cn/egov/shIndex.html),进入后点击右上角的"登 录"键进行账号登录,(没有账号的先进行注册)(建议使用 360 浏览器极速模式)

|                               | Infanation for market Regulation                      |                      | 请输入搜索内容 Q 按本                                                                                                    |                                         |
|-------------------------------|-------------------------------------------------------|----------------------|----------------------------------------------------------------------------------------------------|-----------------------------------------|
| 日本主                           |                                                       |                      | 我要看<br>原 一 一 一 一 一 一 一 一 一 一 一 一 一 一 一 一 一 一 一                                                                                                    |                                         |
| <u>康企业</u><br>国小人<br>國 机构     | 原因国家法定计量检定机构任务规权<br>强制结定工作计量器具业务管理系统<br>55500年4000007 | 更多                   | 武学 (1)     武学)     武学(1)     武学(1)     法                                                                                                    | ¢)                                      |
| (2) 专家                        | (中午後回五) ~(以)・つ<br>产品质量监督抽磨系统<br>科特设备检验、检测机均能准         | 在线内理                 | 我要直     更多     手持种设备公示信息意词系统     金国认证认可信息公共服务平台     今国标志信息个共振务平台                                                                                                    | 通知公告<br>②<br>春飯电近                       |
| 戦闘评                           |                                                       |                      | 工业产品生产许可证存证情况意识<br>• 产品质量证券加高值制度识<br>• 计量验定机构度识<br>• 自我用明查识                                                                                                    | し<br>移动抽査<br>(2)<br>頃重印袋                |
| 服务(平价)<br>你可能关注               | 社目评价 南面间卷 全国12315平<br>台                               | 1                    | • 張松鷸具查询<br>任雲向                                                                                                    | 10000000000000000000000000000000000000  |
| <ul> <li>         ·</li></ul> | 最高高业务管理<br>和系统<br>可证系统                                | 在総わ理<br>在线の理<br>在线力理 | Image: Second second second | 進回改都<br>後起 激活 Windows<br>特許受賞で以激活 Windi |

登录后点击"质量监督",选择"个人",找到"特种设备检验、检测人员资格认定"后,点击"在线办理"

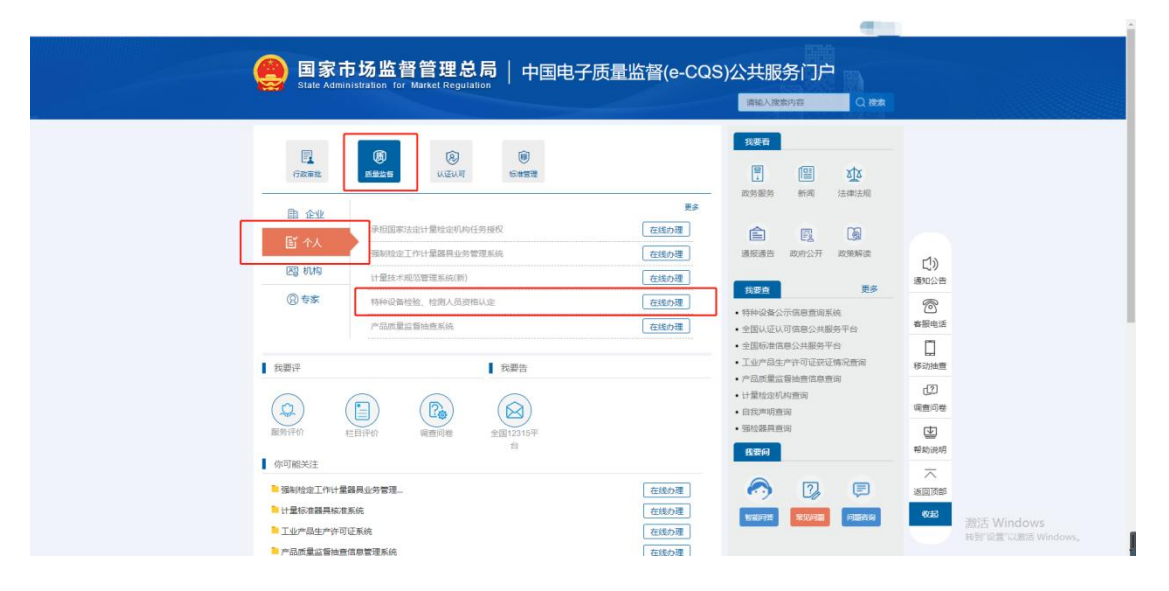

找到"检验、检测人员资格认定申请填报"后,点击"直接办理"。

| Bergenetize, totALの運転は加速ではついた間の時にしないな世間時時にも含むた中心に対し、時時の目的ないな世間時時にも含むた中心に引い、時時の目的ないな世間時時にあった世間に加速になった時間にないた時時の目的ないた時の目的であった。     Bergenetize: 10-02260006     Bergenetize: 10-02260006     Bergenetize: 10-02260006     Bergenetize: 10-02260006     Bergenetize: 10-02260006     Bergenetize: 10-02260006     Bergenetize: 10-02260006     Bergenetize: 10-02560006     Bergenetize: 10-0256000     Bergenetize: 10-0256000     Bergenetize: 10-0256000     Bergenetize: 10- |                                         |
|----------------------------------------------------------------------------------------------------|-----------------------------------------|
| 版代24年1: 国本市场运营管理总局<br>用にFacc02011050年<br>地址:北京市街街区区均能力面中 載波論研: 100068                                                                                                    | 激活 <b>Windows</b><br>转到"说量"心想活 Windows, |

根据自己的情况选择申请类别:检验人员取证、检验人员考试 换证、检验人员免考换证。选择后点击"下一步"

|                                                                                        | 2022年01 | 0月24日 星明一                         | 国家政务服务平台   国家市场监督管理总局             |  |  |  |  |
|----------------------------------------------------------------------------------------|---------|-----------------------------------|-----------------------------------|--|--|--|--|
|                                                                                        |         | 全国一本化在线政务服务平台<br>国家市场监督管理总局政务服务平台 |                                   |  |  |  |  |
| 人员許可申请                                                                                 |         |                                   |                                   |  |  |  |  |
| 单独项目申请 多个项目合并申请                                                                        |         |                                   |                                   |  |  |  |  |
| 请选择许可申请类型:                                                                             |         |                                   |                                   |  |  |  |  |
| <ul> <li>检验人员取证申请</li> <li>检验人员取证申请</li> <li>检验人员免销法律师请</li> <li>无能检测人员取证申请</li> </ul> |         |                                   |                                   |  |  |  |  |
| <ul> <li>无拱检测人员考试换证申请</li> <li>无拱检测人员免考损证申请</li> </ul>                                 |         |                                   |                                   |  |  |  |  |
| 〕 注销申请                                                                                 |         |                                   |                                   |  |  |  |  |
| ○ 支運申请                                                                                 |         |                                   |                                   |  |  |  |  |
| 送续报的申请,请从本入口进入。 🖊 总动进入                                                                 |         |                                   | 激活 Windows<br>sepring型小脚压 Windows |  |  |  |  |

按要求填写相关内容(带\*的为必填项),选择要考的项目代 号后,点击打印申请表,申请表填完后,扫描成 PDF 上传至证明 文件,证明文件中其他须上传的,按要求扫描成 PDF 上传。(注 意:填报特种设备检验人员资格认定申请时,学历专业填写项需与 所持毕业证上的专业一致,由于新系统打印出来的证书有照片,所 上传的照片应为证件照,底色无要求) 填写完成并核对好填报信息后,可点击下方的"保存", 或者 "提交"。

| 姓名*       | 1010                        |                 |                            |                        | 证件号码*     | 100000000000000000000000000000000000000 | 8        | 动电话   | (0000000)   |       |         | 1000        |
|-----------|-----------------------------|-----------------|----------------------------|------------------------|-----------|-----------------------------------------|----------|-------|-------------|-------|---------|-------------|
| 电子邮箱*     | -                           | 100 (0.1 m)     |                            |                        | 邮政编码*     | 650000                                  | ft       | 直     |             |       |         |             |
| 学历*       | 理工类                         |                 | 大安                         | ¥                      | 专业*       | 计算机应用                                   | H        | t术职称* | 无职称         |       | -       |             |
| 工作年限*     | 1                           |                 |                            |                        | 通信地址。     | Constitution of the second              |          |       |             |       |         | - Corners   |
| 所在地"      | 云南背   ▼   鹿明市   ▼   南道区   ▼ |                 |                            |                        |           |                                         |          |       |             |       |         |             |
| 执业单位*     | 4У Отевн                    |                 |                            |                        |           |                                         |          |       |             |       |         |             |
| 人员类型"     | teleAs ○ RefiniteAs         |                 |                            |                        |           |                                         |          |       |             |       |         |             |
| 中请类别*     |                             |                 |                            |                        |           |                                         |          |       |             |       |         |             |
| 项目代号      |                             | O GNY O GSY     | O GRY O RQY<br>O YLS O SDS | ○ apy ● g<br>○ ccs ○ c | NDY O DTY | O azy O s                               | DY O YLY | O CCY | O CXY O JXY | O GLS | 🔘 szs   | O RQS       |
| 口持伤日      | 項目與                         | 項目樂型 項目代号       |                            |                        | 没证日期      |                                         |          | Œ     | 运动有效期       |       |         |             |
| Cargonica | 无迫关型的特征信息                   |                 |                            |                        |           |                                         |          |       |             |       |         |             |
| 日日日日      | 南次                          |                 |                            |                        |           |                                         |          |       |             |       |         |             |
|           | 序号                          | 文件名称            |                            |                        |           |                                         |          |       |             |       |         | 操作          |
| 证明文件      | 1                           | 申请表【签字扫描件, PDF格 | 式】,必须提供                    |                        |           |                                         |          |       |             |       | ①上传     |             |
|           | 2                           | 2 免劳损征业结束 模拟下载  |                            |                        |           |                                         |          |       |             | -     | ● ①上传   |             |
|           |                             |                 |                            | Г                      |           | 中國人中的与世界                                |          |       |             |       | 激活 Wine | lows        |
|           |                             |                 |                            | L                      | × 取消      | <b>四</b> 保存 四烷                          | 2        |       |             |       | 特別"設置"以 | 酸活 Windows。 |